# **Using Livelox**

An Online Tool for Visualizing Orienteering Results

Examples from Greater Phoenix Orienteering

### Introduction

Livelox is an online tool for analyzing orienteering results. The tool, created by the company Knowit Uppsala AB in cooperation with the Swedish Orienteering Association, is available through a web browser. The instructions below are meant to provide a quick example of using Livelox. Additional details are available at Livelox.com.

#### Tools

The following tools were used for this example.

• Version 66.0.3359.139 (Official Build) (64-bit)

### **Quick Start**

• Use a web browser to log in to your livelox.com account.

Setting up an account is free. We do not currently subscribe to Livelox. (Maybe someday we'll get electronic timing for more detailed course analysis.)

• List the club's events.

Select the My club's events tab.

- 0 X Livelox × ~ C Secure https://www.livelox.com Q Q ÷ \$ Apps 📃 Imported LIVELOX Ron Birks -💥 English 🗸 Administer -Subscribe About -Start All events My events My club's events All countries Q • × Event/organiser Time Past month Country greater Sorting • Time Win Date Event Routes/classes :: Мар Satellite Coconino National Forest 5/13/2018 3 Prescott - Spence Creek 8:00 AM -Greater Phoenix Orienteering Chino Valley Cottonwood 2:00 PM Club, United States Pre Camp Verde 5/12/2018 0 Prescott - White Rock Natio est 7:00 PM -T Greater Phoenix Orienteering 11:00 PM Club, United States Pine Apach Kohls Ranch 5/12/2018 Prescott - Big Juniper 5 Payson 0 Yarnell 8:00 AM -Greater Phoenix Orienteering 3 T 2.00 PM Club, United States Congress 8 4/15/2018 -Bartlett Lake 3 Wickenburg () Tonto National Greater Phoenix Orienteering ÷ 4/16/2018 4 Forest Club. United States 8:00 AM -60 \_ 1:00 PM N. Surprise Map data ©2018 Google, INEGI Terms of Use SVENS O-Ringen
- Search the Event/organizer: Greater (for Greater Phoenix Orienteering Club)

• Select your desired event. In this case, I've selected "Prescott - Spence Creek".

| Civelox                            | ×                                                                                                    |              | <b>0</b> – $\Box$ ×                                                  |
|------------------------------------|----------------------------------------------------------------------------------------------------|--------------|----------------------------------------------------------------------|
| → C û 🔒                            | Secure   https://www.livelox.co                                                                          | om           | ବିର ☆ 🖪 🐴 🕒 🚳                                                        |
|                                    |                                                                                                    | Adr          | ninister 🗸 Subscribe About 🖌 🎇 English 🕇 Ron Birks 🕇                 |
| Start All e                        | vents My events                                                                                          | My clu       | ib's events                                                          |
| Fime Past month                    | Country                                                                                                  | II countries | • Event/organiser greater Q                                          |
| Sorting Time                       | •                                                                                                    |              |                                                                      |
| Date                               | Event Routes                                                                                             | s/classes    | Man Satellite                                                        |
| 5/13/2018<br>8:00 AM –<br>2:00 PM  | Prescott - Spence Creek<br>Greater Phoenix Orienteering<br>Club, United States                           | 3<br>1       | Chino Valley Cottonwood                                              |
|                                    | Score-O (3)                                                                                              | - 1          | ad Pres tt Camp Verde<br>Nation 5 prest T<br>Pine Kohls Ranch Nation |
|                                    |                                                                                                    | dit          | Yamell Payson<br>Congress Your                                       |
|                                    | Show + Add route & Ed                                                                                    |              | Wiekophura                                                           |
| 5/12/2018<br>7:00 PM -<br>11:00 PM | Snow + Add route 2 Ed     Prescott - White Rock     Greater Phoenix Orienteering     Club, United States | 0<br>1       | a Wickenburg New River Tonto National +<br>Forest -                  |

The remaining examples assume that you have made it to this webpage.

## Add a Route

• Select "Add route" to upload your GPS track.

| C Livelox - Add route: Presc ×                                                                                                    | θ                        | — [           | X              |   |
|----------------------------------------------------------------------------------------------------|--------------------------|---------------|----------------|---|
| <ul> <li>← → C ☆  Secure   https://www.livelox.com/Sessions/Create?eventId=31903</li> <li>∴ Apps  Imported</li> </ul>                                                                               | Q 🕁 🖪                    | 1 D           | ABP :          |   |
| LIVEL Administer - Subscribe Abo                                                                                                    | out ▼ 🐺 English ▼        | Ron Birk      | s <del>•</del> | • |
| Add route: Prescott - Spence Creek                                                                                                    |                          |               |                |   |
| Person: Ron Birks                                                                                                    | Cli                      | ck to chang   | e              |   |
| Route                                                                                                    |                          |               |                |   |
| You can upload a file from your device, link to a file on the web, or fetch a file from an external ap<br>formats are supported. Routes can also be drawn by hand from the replay page for a class. | oplication. The GPX, TC> | ( and FIT fil | e              |   |
| Lipioad file Upload a route file in GPX, TCX or FIT format from your device.                                                                                                    |                          |               |                |   |
| <b>% Upload link</b><br>Give the web address to a route file in GPX, TCX or FIT format.                                                                                                    |                          |               |                |   |
| Fetch from Strava<br>Fetch a route file from your Strava account.                                                                                                    |                          |               |                |   |

### **Visualize and Event**

• Select "Show" to visualize routes already uploaded to Livelox.

| livelox                                       | ×                                                                              |                        |                                     | <b>e</b> – 🗆 ×                                |
|-----------------------------------------------|--------------------------------------------------------------------------------|------------------------|-------------------------------------|-----------------------------------------------|
| $\leftrightarrow$ $\rightarrow$ C $\triangle$ | Secure   https://www.livelo                                                    | x.com                  | ବ୍ଧ ପ୍                              | 🖈 🛛 🐴 🖸 🚇 🗄                                   |
| Apps 📙 Imported                               | 1                                                                              |                        |                                     |                                               |
|                                               |                                                                                | Admi                   | inister 🗸 Subscribe About 🛪 🗰       | ≰ English <del>▼</del> Ron Birks <del>▼</del> |
| Start All ev                                  | vents My events                                                                | s <u>My clui</u>       | b's events                          |                                               |
| Time Past month                               | <ul> <li>✓ Country</li> </ul>                                                  | All countries          | Event/organiser greater             | Q                                             |
| Sorting Time                                  | •                                                                              |                        |                                     |                                               |
| Date                                          | Event Ro                                                                       | outes/classes          | Man Satellite                       | Win                                           |
| 5/13/2018<br>8:00 AM –<br>2:00 PM             | Prescott - Spence Creek<br>Greater Phoenix Orienteering<br>Club, United States | 3<br>1                 | Chino Valley Cottonwood             | lational Forest                               |
|                                               | Score-O (3)                                                                    | - 1                    | ad Prest Camp Ver<br>Nation 5 prest | rde                                           |
| Sec.                                          |                                                                                | - 1                    | Yamell                              | Pine Apach<br>Kohls Ranch Natio<br>Payson     |
| - ANTRA                                       | Show + Add route                                                               | I Edit                 | Congress                            | Your 🐥                                        |
| 5/12/2018<br>7:00 PM -<br>11:00 PM            | Prescott - White Rock<br>Greater Phoenix Orienteering<br>Club, United States   | 0<br>1                 | a Wickenburg New River              | Tonto National<br>Forest                      |
| 5/12/2018                                     | Prescott - Rig Juniner                                                         | 5 -                    | Google Surprise Map                 | data ©2018 Google, INEGI Terms of Use         |
| © Knowit Uppsala AB, in co                    | operation with Swedish Orienteeri                                              | ng Federation and O-Ri | ngen knowit                         | 🔀 🔍 🖉                                         |

• To simulate a mass start, select "Show", then "Replay".

| Livelox - Event: Prescott             | - ×                             |                                       | Θ       | - 0     | ×     |
|---------------------------------------|---------------------------------|---------------------------------------|---------|---------|-------|
| ← → C ☆ ▲ Sec Apps Imported           | ure   https://www.livelox.com/E | vents/Show/31903/Prescott-Spence-Cree | k Q ☆ 🛽 | 11 D    | ABP : |
| Event: Presco                         | ott - Spence Creel              | k                                     |         |         |       |
| 🕼 Edit                                |                                 |                                       |         |         | [     |
| Name<br>Prescott - Spence Creek       |                                 |                                       |         |         |       |
| <b>Time</b> 5/13/2018 8:00 AM - 2:00  | PM                              |                                       |         |         |       |
| Organisers<br>Greater Phoenix Oriente | eering Club                     |                                       |         |         |       |
| Classes                               |                                 |                                       |         |         |       |
| Class                                 | Course length                   | Participants                          |         |         |       |
| 0.00                                  | 0 m                             | 3 • Replay                            |         |         | 10    |
| Score-O                               |                                 |                                       |         | Add rou | ite   |

• For now, it appears you can visualize a mass start simply by pressing the "Go" arrow. The mass start option is not available if you are not logged in. For now, the mass start visualization does not seem to require a subscription. This could change in the future.

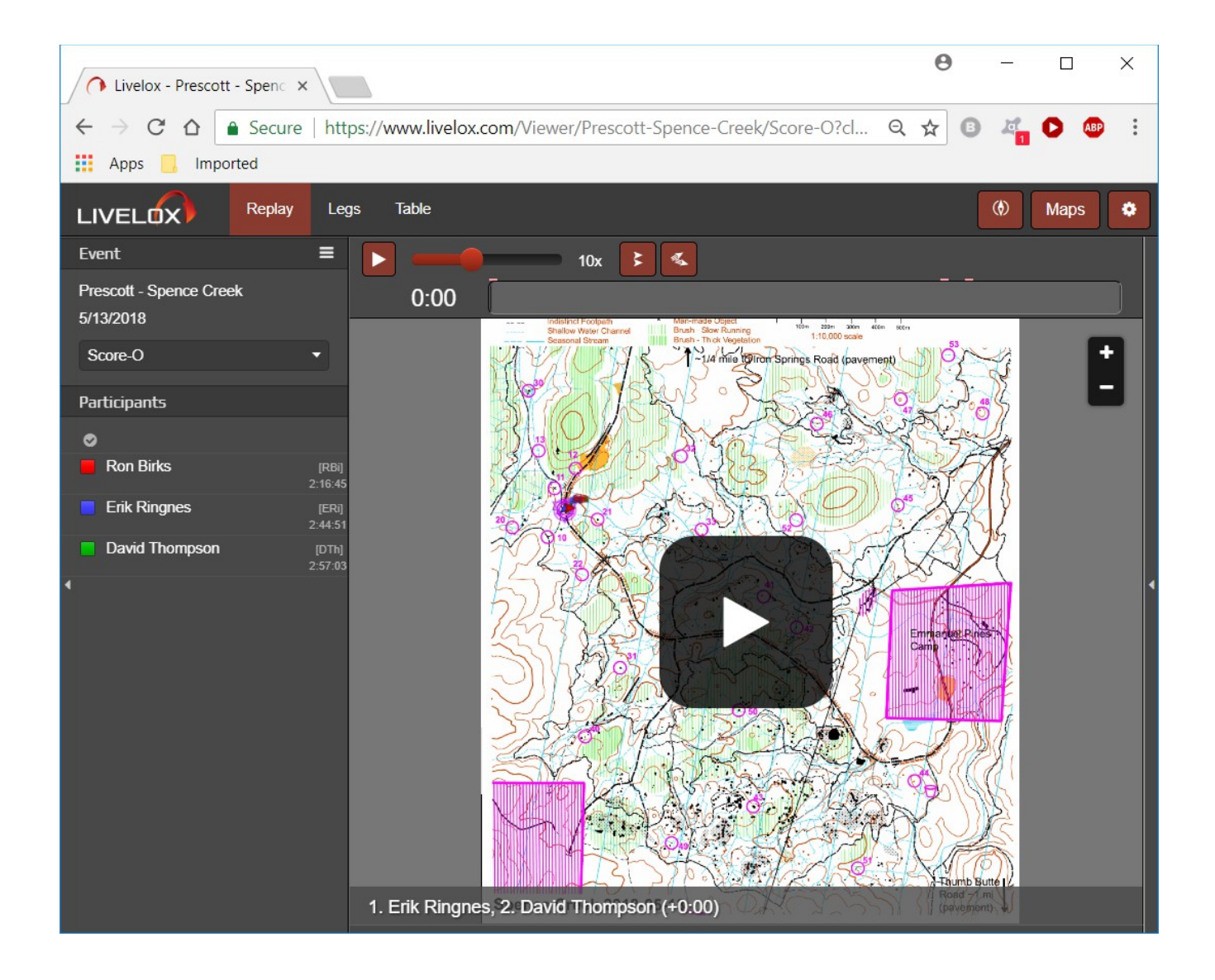